# MANUAL DE USUARIO PORTAL DEL PROVEEDOR JGB

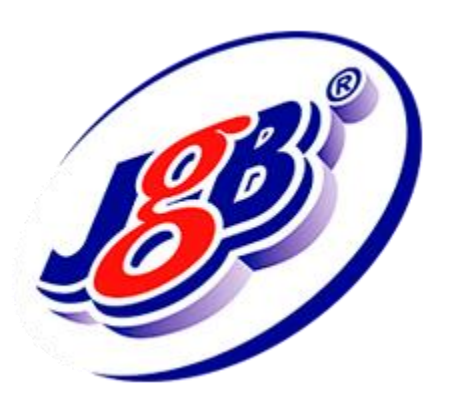

Cali, abril 2021.

# Contenido

| Inicio de sesión         | 3  |
|--------------------------|----|
| Olvido de contraseña     | 6  |
| Escritorio               | 7  |
| Órdenes de Compra        | 8  |
| Personas de Contacto     | 11 |
| Notificaciones           | 14 |
| Consulta de Certificados | 15 |

## Inicio de sesión

Al ingresar al portal de proveedores de JGB desde nuestro sitio Web <u>www.jgb.com.co</u> se encontrará el enlace de acceso a nuestro nuevo portal:

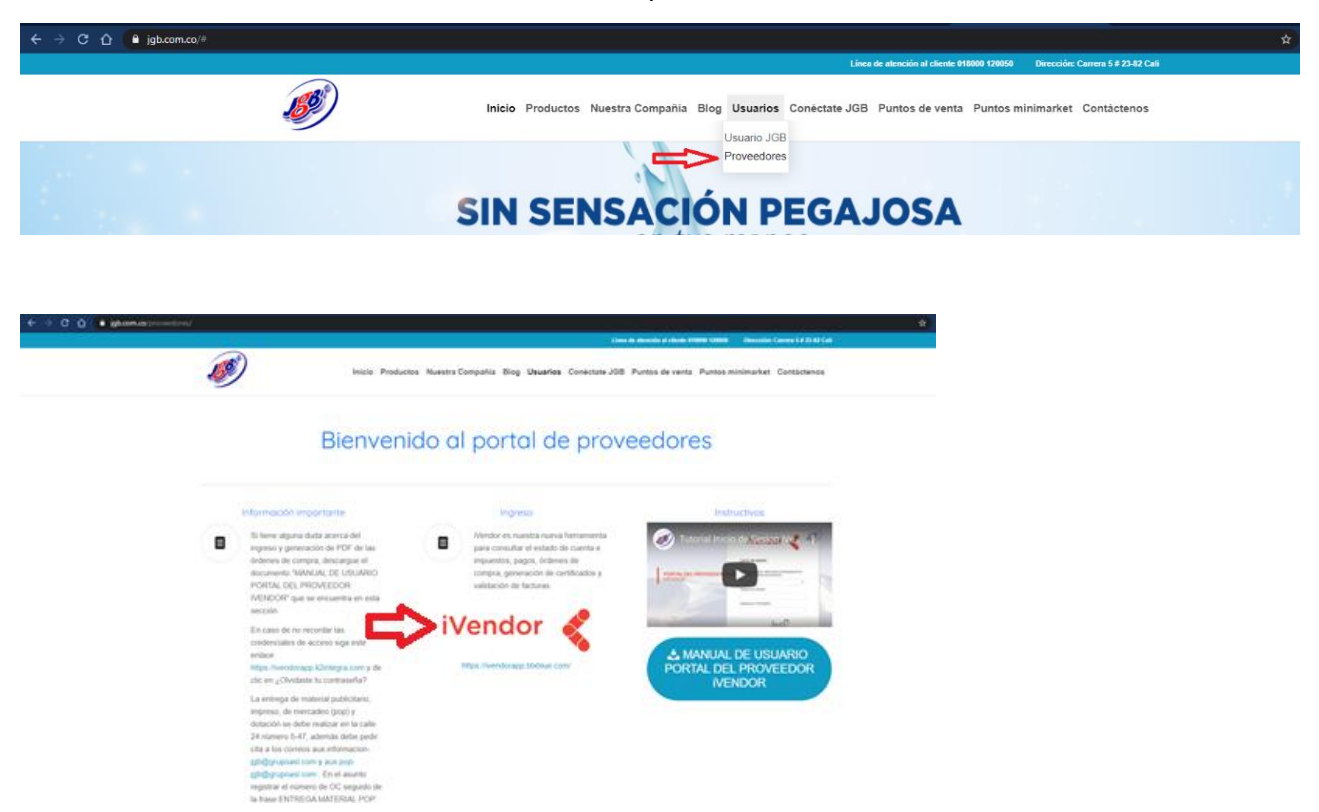

Al dar clic sobre el icono de iVendor será direccionado a la nueva página de inicio de sesión en donde podrá acceder utilizando su *correo electrónico registrado.* 

*Correo electrónico registrado:* este es el correo electrónico principal con el cual JGB ha registrado al proveedor y será el único usuario con el cual el proveedor puede iniciar sesión.

Para efectos de notificación, si al interior de la organización del proveedor se requieren notificaciones diferenciadas, por ejemplo, para órdenes de compra y para facturas, el proveedor puede crear <u>Personas de Contacto</u> dentro del portal.

(Cuando JGB crea el usuario del proveedor en iVendor se envía un correo electrónico a dicho correo registrado con la clave para su primer inicio de sesión) Si ya había accedido antes su clave permanece igual, si no la recuerda puede dirigirse a la sección de <u>recuperación de</u> <u>contraseña.</u>

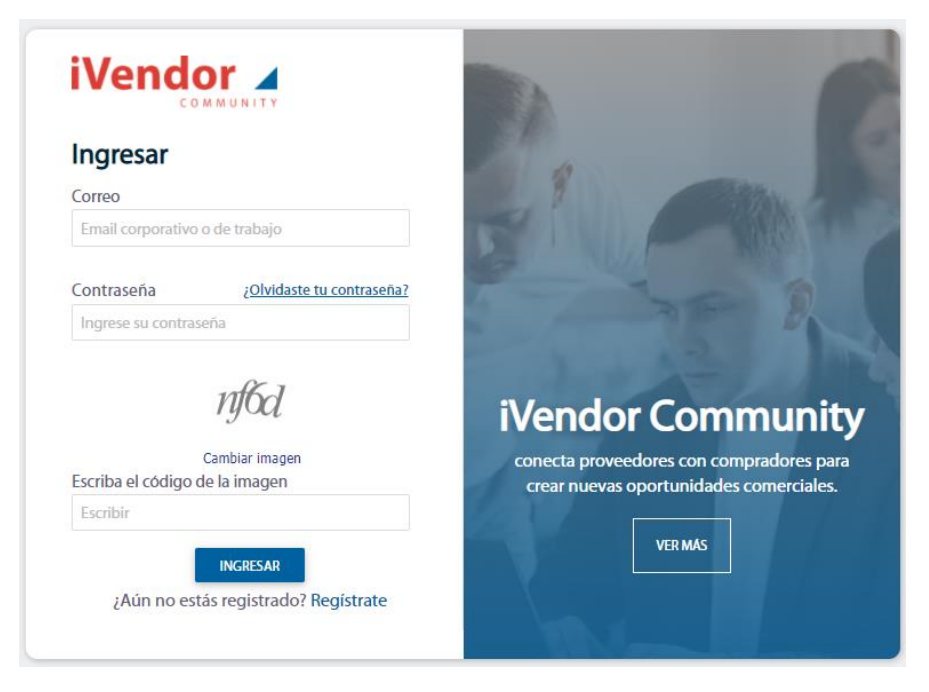

Como paso siguiente el sistema solicitará aceptar los términos y condiciones, si está de acuerdo con ellos marcar la opción de aceptación y luego dar clic en el botón Aceptar:

| Aceptación de terminos y condiciones                                                                                                    |
|----------------------------------------------------------------------------------------------------|
| AUTORIZACIÓN PARA EL TRATAMIENTO DE DATOS PERSONALES                                                                                                    |
| K2integra SAS (en lo sucesivo La Compañía) se permite informar a todos los interesados, que<br>en cumplimiento de nuestra Política de Protección de Datos personales, los datos personales<br>que obtengamos, almacenemos o tratemos en virtud de las relaciones que se celebren con La<br>Compañía frente al uso o licenciamiento de las aplicaciones Web I/VENDOR, ISURVEY,<br>ICUSTOMER e ICAL serán tratados conforme a los principios y deberes definidos en la ley<br>1581 de 2012 y demás normas que traten y regulen sobre esta materia, lo anterior, siempre en<br>función de propender por el respeto y garantía de los derechos fundamentales y<br>constitucionales así como para el mejoramiento en la tecnificación, la eficacia y la agilidad en la<br>prestación de nuestros servicios. |
| Responsable del tratamiento de sus datos personales:<br>El Responsable del tratamiento de sus datos personales será La Compañía, ante quien los<br>interesados y titulares debidamente acreditados podrán dirigirse para el efectivo ejercicio de<br>sus derechos de acceso, rectificación, actualización, supresión y revocación de la autorización<br>de tratamiento. El ejercicio de estos derechos estará restringido conforme a los límites<br>establecidos por Ley.                                                                                                    |
| Encargado del tratamiento de sus datos personales:<br>El encargado del tratamiento de sus datos personales será La Compañía, ante quien los<br>interesados y titulares debidamente acreditados podrán dirigirse para el efectivo ejercicio de<br>sus derechos de acceso, rectificación, actualización, supresión y revocación de la autorización<br>de tratamiento. El ejercicio de estos derechos estará restringido conforme a los límites<br>establecidos por Ley.                                                                                                    |
| Los datos personales son objeto de tratamiento por parte de La Compañía con las siguientes<br>finalidades:                                                                                                    |
| 1. Recolectar, consultar, recopilar, evaluar, catalogar, clasificar, ordenar, grabar, almacenar,                                                                                                    |
| Acepto libre y voluntariamente el presente Aviso de Privacidad                                                                                                    |
| ACEPTAR CANCELAR                                                                                                    |
|                                                                                                    |
|                                                                                                    |

Una vez aceptados los términos y condiciones el proveedor puede asignar la que será su nueva clave en adelante:

|              | Cambiar contra                                     | soña                   |  |
|--------------|----------------------------------------------------|------------------------|--|
| Ant          | es de continuar con el ingreso es ne<br>contraseña | ecesario que cambie su |  |
| Ingrese la n | ueva contraseña                                    |                        |  |
| Confirme la  | nueva contraseña                                   |                        |  |
|              | CAMBIAR CONTRASEÑA                                 | CANCELAR               |  |

La contraseña debe contener un mínimo de ocho caracteres, una letra mayúscula, una letra minúscula, un carácter especial y un número.

Una vez validado esto se ingresa al portal y la primera pantalla que aparece es el escritorio, donde se ve un resumen general con información de sus pagos y facturas.

## Olvido de contraseña

Si usted olvidó su contraseña podrá recuperarla a través de la opción disponible en la pantalla de inicio de sesión **"¿Olvidaste tu contraseña?**". Esta opción solicitará el usuario, el cual es el correo electrónico registrado de su empresa y el código Captcha para tal fin. Con este proceso el sistema enviará un correo electrónico con una clave temporal y solicitará cambio en el siguiente ingreso.

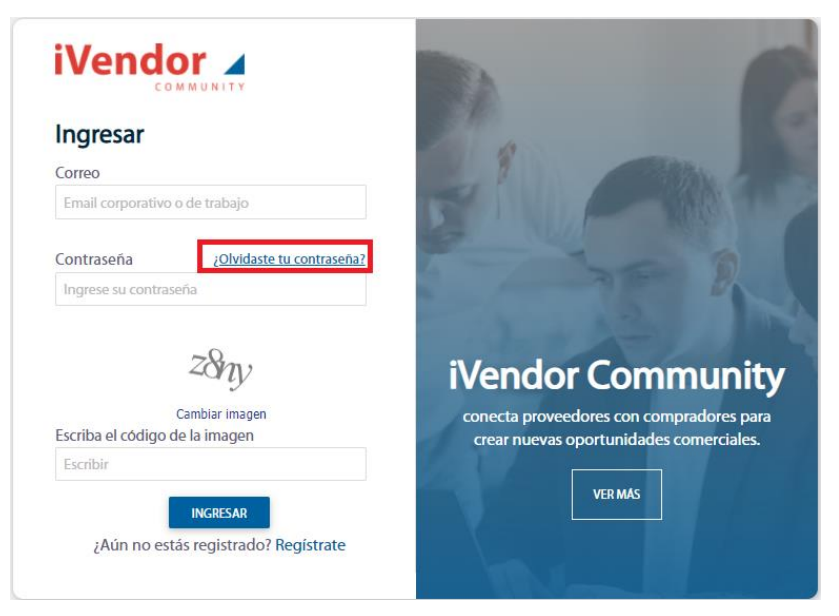

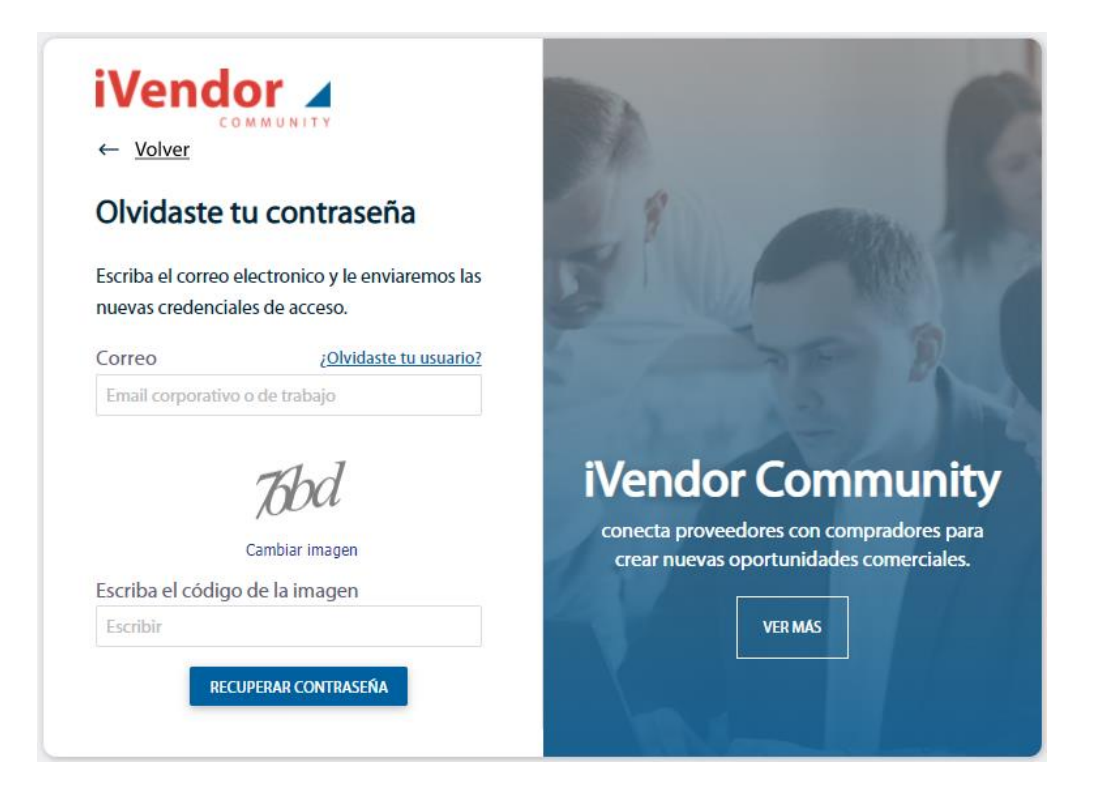

## Escritorio

Es un resumen que se presenta al proveedor y contiene la información más importante concerniente a sus pagos y facturas, es la primera pantalla que presenta al iniciar sesión en la plataforma. En la parte izquierda se puede ver el menú desplegado.

|                    |                                                                                   | <b>R</b>   <b></b>                           |                                  |
|--------------------|-----------------------------------------------------------------------------------|----------------------------------------------|----------------------------------|
| et≩ Escritorio     | Escritorio                                                                        | VALIDAR FACTURA                              | Pagos pendientes<br>\$ 0         |
| Mi empresa         |                                                                                   |                                              |                                  |
| Mis certificados   | \$0 \$0                                                                           | \$ O                                         | \$0                              |
| 窗 Mis pedidos      | Ventas año actual Ventas mes actual                                               | Pagos pendientes                             | Ultimo pago recibido             |
| 📋 Mis evaluaciones | Notificaciones                                                                    |                                              |                                  |
| 🔐 Mis clientes     |                                                                                   |                                              |                                  |
| 🕛 Cerrar sesión    | JGB SA: Le hemos generado una nueva orden de compra con el número 450             | 00 <u>Ver</u>                                | Lefdo                            |
|                    | JGB SA: La Orden de compra número 450 fué eliminada completan<br>Po               | nente. <u>Ver</u>                            | Leído                            |
|                    | Quiénes Somos   Contacto Copyright © 2019 www.bbsblue.com Todos los derechos rese | rvados. Chrome 20+, Safari 8+ y Firefox 15+. | Política de tratamiento de datos |

# Órdenes de Compra

Cuando JGB genera una orden de compra se notificará por correo electrónico al proveedor, el siguiente es un ejemplo de la notificación que se recibe en el correo:

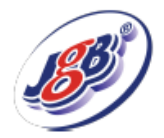

#### ¡ Hemos generado una nueva orden de compra !

| Ľ |   | I |
|---|---|---|
| L | × | I |

Sres, BTXBLUE S.A.S.

Le hemos generado una nueva orden de compra con el número <Numero de orden de compra>.

Por favor ingrese a la plataforma con las credenciales antes suministradas y consulte la nueva orden de compra.

En caso de no recordar las credenciales de acceso siga este enlace <u>https://ivendorapp.btxblue.com/</u> y de clic en ¿Olvidaste tu contraseña?

Desde esta notificación puede dar clic en el enlace para ser redireccionado directamente al portal de proveedores de JGB o bien accediendo directamente a la página de JGB <u>https://www.jgb.com.co/proveedores/</u>

Una vez autenticado en el portal encontrará en el menú de la izquierda la opción **Mis Pedidos.** Desde allí el sistema permite la consulta y descarga de las órdenes de compra, las cuales se pueden filtrar por número de documento, fecha de inicio y fin del documento y estado Activo o Inactivo de la orden. Una orden puede estar en estado inactivo porque la Orden de Compra ya no está habilitada en el sistema de JGB.

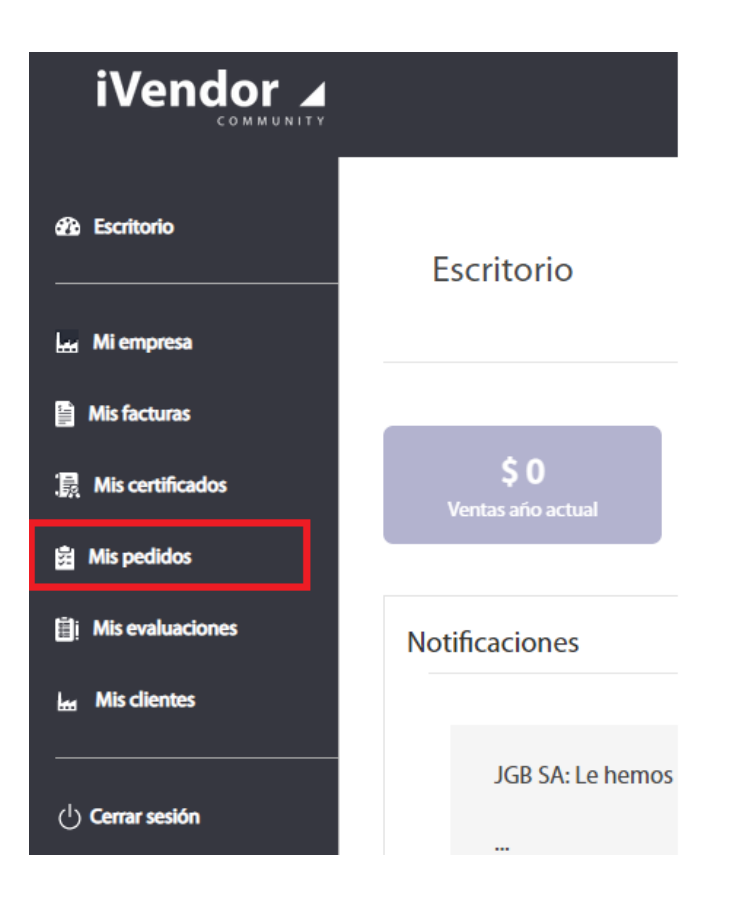

Al ingresar a esta opción el sistema le muestra todos los filtros disponibles para que usted pueda realizar su búsqueda, también puede solo dar clic en buscar y el sistema buscará todas las Ordenes de compra asignadas a usted.

|                                |                                                                                                    | 🖳 📄 📔 🗍                                                                                                 | <b>.</b>                            |
|--------------------------------|----------------------------------------------------------------------------------------------------|----------------------------------------------------------------------------------------------------|-------------------------------------|
| e∰ Escritorio                  | Mis pedidos                                                                                                    | VALIDAR FACTURA                                                                                         | Pagos pendientes<br>\$ 0            |
| Mi empresa                     |                                                                                                    |                                                                                                    |                                     |
| Mis facturas                   | Escriba el nombre, número, tipo documento                                                                                               |                                                                                                    | BUSCAR                              |
| 🔝 Mis certificados             | Fecha inicial de creación de la orden d                Fecha final de creación de la orden de                 Estado de                 | e la orden de compra 🔹                                                                                  |                                     |
| 🚊 Mis pedidos                  |                                                                                                    |                                                                                                    |                                     |
| Mis evaluaciones               | Listado de mis pedidos                                                                                                    |                                                                                                    | EXPORTAR                            |
| Mis clientes                   |                                                                                                    |                                                                                                    |                                     |
| ( <sup>1</sup> ) Cerrar sesión | Escriba el texto que desee buscar                                                                                                    |                                                                                                    |                                     |
|                                | Arrastre una columna aquí para agrupar por dicha columna                                                                                |                                                                                                    |                                     |
|                                | Cliente $	op$ Orden de compra $	op$ Fecha de la orden $	op$ Fecha de entrega $	op$ Valo                                                 | or neto $\overline{}$ Valor total $\overline{}$ Impuesto $\phantom{aaaaaaaaaaaaaaaaaaaaaaaaaaaaaaaaaaa$ | Moneda ⊤                            |
|                                | JGB-SA. 4500149052 24/11/2020 3/12/2020 5                                                                                               | \$ 627.000 \$ 746.130 \$ 119.130 🕑                                                                      | сор …                               |
|                                | JGB-S.A. 4500149133 15/03/2021 20/03/2021<br>Quiénes Somos   Contacto Copyright © 2019 www.bbzblue.com Todos los derechos reservados. C | \$0 \$0 \$0 Chrome 20+, Safari 8+ y Firefox 15+.                                                        | COP ••••<br>de tratamiento de datos |

Al dar clic sobre una orden de compra, en la parte inferior aparecerá el detalle de cada una de las posiciones de dicha orden:

| NITY |                                                                             |                                                             |                                                                |                                                        |                           |                                | 曱                        |                         | Ļ                |                                           |      |
|------|-----------------------------------------------------------------------------|-------------------------------------------------------------|----------------------------------------------------------------|--------------------------------------------------------|---------------------------|--------------------------------|--------------------------|-------------------------|------------------|-------------------------------------------|------|
|      | Escriba el text                                                             | to que dese                                                 | e buscar                                                       |                                                        |                           |                                |                          |                         |                  |                                           |      |
|      | Arrastre una colu                                                           | mna aquí par<br>Orden de                                    | a agrupar por dicha co                                         | Fecha de la orden                                      | Fecha de entrega          | ▼ Valor neto ▼                 | Valor total 🔻            | Impuesto 🔻              |                  | Moneda                                    | ,    |
|      | JGB-S.A.                                                                    | 4500149                                                     | 052                                                            | 24/11/2020                                             | 3/12/2020                 | \$ 627.000                     | \$ 746.130               | \$ 119.130              | G                | СОР                                       |      |
|      |                                                                             |                                                             |                                                                |                                                        |                           | \$0                            | 50                       | \$0                     |                  | COP                                       |      |
|      | JGB-S.A.<br>Página 1 de                                                     | 4500149                                                     | 133<br>(ntos) « <                                              | 15/03/2021                                             | 20/03/2021                | Ĵ.                             | 20                       | <b>\$</b> 0             | Tamań            | io de página:                             | 10 - |
|      | JGB-S.A.<br>Página 1 de<br>Orden de                                         | 4500149<br>1 (2 eleme<br>compra #                           | 133<br>intos) « <<br># 4500149133                              | 15/03/2021                                             | 20/03/2021                |                                |                          |                         | Tamař            | io de página:                             | 10 👻 |
|      | JGB-S.A.<br>Página 1 de<br>Orden de o<br>Producto                           | 4500149<br>1 (2 eleme<br>compra #                           | 133<br>intos) ≪ <<br># 4500149133<br>Cantidad pedida ⊤         | 15/03/2021                                             | Unidad medida T           | Valor unitario T               | Valor neto T             | Impuesto (%) T          | Tamař<br>Valor   | io de página:                             | 10 - |
|      | JGB-S.A.<br>Página 1 de<br>Orden de o<br>Producto<br>ACETONITR<br>GRADO FID | 4500149<br>1 (2 eleme<br>compra #<br>T (<br>RLO<br>) x 2,5L | 133<br>ntos) ≪ <<br>¢ 4500149133<br>Cantidad pedida ⊽<br>2,000 | 15/03/2021  Cantidad pendiente T  Cantidad pendiente T | Unidad medida T<br>Unidad | Valor unitario T<br>\$ 313.500 | Valor neto<br>\$ 627.000 | Impuesto (%) T<br>19,00 | Tamař<br>, Valor | io de página:<br>impuesto Ţ<br>\$ 119.130 | 10 - |

Para descargar la orden de compra en formato PDF, en la parte derecha del listado de órdenes de compra encontrará el icono de la acción Ver: Al dar clic sobre esta opción se desplegará una ventana emergente en donde podrá observar el documento de la orden de compra, para descargarlo en PDF puede hacer clic sobre el icono

| chiba el nombre, numero,  |                              |                     |                    |                |              |             |                   |                             | BUSC             | .AR  |
|---------------------------|------------------------------|---------------------|--------------------|----------------|--------------|-------------|-------------------|-----------------------------|------------------|------|
| 04/2020                   |                              | Ψ                   | 28/05/2020         |                |              | <b>v</b> [  | Estado de la orde | n de compra                 |                  |      |
| Listado de ordenes        | de compra                    |                     |                    |                |              |             |                   |                             | EXPORT           | AR   |
| Escriba el texto que de   | esee buscar                  |                     |                    |                |              |             |                   |                             |                  |      |
| Arrastre una columna aquí | para agrupar por dicha colum | na                  |                    |                |              |             |                   |                             |                  |      |
| Orden de compra ⊤         | Fecha de la orden ⊤          | Comprador T         | Fecha de entrega ⊤ | Valor neto ⊤   | Impuesto T   | Valor total | Moneda 🕆          | Observación                 |                  | т    |
| 45001453                  | 15/04/2020                   | No<br>Operacionales | 21/05/2020         | \$1.589.280    | \$301.963    | \$1.891.24  | 3 COP             | * Coordinar con<br>Camacho. | el Ing Yeison    | C    |
| Página 1 de 1 (1 ele      | mentos) « < 1                | > >>                |                    |                |              |             |                   | Ta                          | imaño de página: | 10 👻 |
|                           |                              |                     |                    |                |              |             |                   |                             |                  |      |
| Producto T Ca             | ntidad pedida ⊤ Car          | ntidad pendiente 🔻  | Unidad medida 🔻    | Valor unitario | T Valor neto | T Impues    | to (%) 🔻 Val      | or impuesto 🔻               | Valor total T    |      |
|                           |                              |                     |                    |                |              |             |                   |                             |                  |      |

|                                                               | 😟 🛛 🗮 🖉 🔮                                                                                                    |
|---------------------------------------------------------------|----------------------------------------------------------------------------------------------------|
| නී Escritorio<br>Mi empresa                                   | OrdenCompra.pdf         1 / 1   − 62%         +   I ◊         I         I <thi< th="">         I         <thi< th="">         &lt;</thi<></thi<>                                                                                                    |
| <ul> <li>Mis facturas</li> <li>創入 Mis certificados</li> </ul> |                                                                                                    |
| 留 Mis pedidos<br>目: Mis evaluaciones<br>las Mis clientes      | Image: Section of Cut - interview         Image: Section of Cut - interview         Image: Section of Cut - interview<                                                                                                    |
| ්) Cerrar sesión                                              | LAS CITAS FRAGA REFIRED OF INTERED A CENTRAL AL ALANCER<br>CONSCISSION 3 A LOSSION CONSULTATION OF INTERED A CENTRAL AND ACCES<br>PERMINE DE INTERED A CENTRAL AND ACCES<br>PERMINE DE INTERED A CENTRAL AND ACCES |
|                                                               | VID 0: A       Accord and a service of service of service o                                                                                                    |

## Personas de Contacto

La plataforma le permite al usuario crear diversos contactos con el fin de poder notificar de manera diferenciada a cada uno de ellos, dependiendo de su área de interés. Como ejemplo vamos a crear nuevo contacto por lo cual ingresamos por la opción que se encuentra en el menú lateral **Mi Empresa**, y dando clic en el botón modificar en la sección **Personas de contacto**:

| iVendor                        |                                        |              | 束   🐺   📫                                 | <b>.</b>                 |
|--------------------------------|----------------------------------------|--------------|-------------------------------------------|--------------------------|
| eB₂ Escritorio                 | Mi empresa                             |              | VALIDAR FACTURA                           | Pagos pendientes<br>\$ 0 |
| Lu Mi empresa                  |                                        |              |                                           |                          |
| 📔 Mis facturas                 | Perfil básico                          |              | Perfil avanzado                           |                          |
| 🔝 Mis certificados             | Los datos básicos de su empresa aún no | están listos | Los datos avanzados de su empresa se encu | entran actualizados      |
| 聞 Mis pedidos                  | ×                                      |              | 14                                        |                          |
| 首; Mis evaluaciones            | 96%                                    |              | 100%                                      |                          |
| Lus Mis clientes               |                                        |              |                                           |                          |
|                                | Ver detalles del perfil básico         | $\sim$       | Ver detailes del perfil avanzado          | $\sim$                   |
| ( <sup>1</sup> ) Cerrar sesión | Datos de la empresa 100%               | Modificar    | Experiencias y Referencias comerciales    | Modificar                |
|                                | Datos del representante legal 100%     | Modificar    | Certificaciones 1009                      | Modificar                |
|                                | Datos del RUT y Cámara y comercio 80%  | Modificar    | Estados financieros 1009                  | Modificar                |
|                                | Participación accionaria 100%          | Modificar    |                                           |                          |
|                                | Personas de contacto 100%              | Modificar    |                                           |                          |
|                                | Actividades económicas 100%            | Modificar    | Otros documentos                          |                          |

| iVendor 🖌                                                                                                    |                                                                                                    | •      |
|----------------------------------------------------------------------------------------------------|----------------------------------------------------------------------------------------------------|--------|
| en antice antice antic |                                                                                                    | -1     |
| 🔐 Mi empresa                                                                                                    | Personas de contacto                                                                                                    |        |
| 📔 Mis facturas                                                                                                    |                                                                                                    |        |
| 👼 Mis certificados                                                                                                    | Ingrese aqui las personas de contacto de su empresa con las cuales JGB debe enviar notificaciones de pago, ordenes de compra, certificados de retención y validaciones de facturas. |        |
| 🛱 Mis pedidos                                                                                                    | CONTACTOS INFORMACIÓN PERSONAL                                                                                                    |        |
| 📋 Mis evaluaciones                                                                                                    | Corporativo - MERQUIMICA S.A.S                                                                                                    |        |
| Lu Mis clientes                                                                                                    |                                                                                                    |        |
| ( <sup>1</sup> ) Cerrar sesión                                                                                                    |                                                                                                    |        |
|                                                                                                    | VALLE DEL CAUCA                                                                                                    |        |
|                                                                                                    | SANTIAGO DE CALI                                                                                                    |        |
|                                                                                                    | Si recibe notificaciones                                                                                                    |        |
|                                                                                                    | CREAR ELIMINAR                                                                                                    |        |
|                                                                                                    | Quiénes Somos   Contacto Copyright © 2019 www.btxblue.com Todos los derechos reservados. Chrome 20+, Safari 8+ y Firefox 15+. Política de tratamiento de da                         | itos 🗸 |

A la izquierda podemos ver el listado de contactos que tengamos creados. Todas las empresas por defecto ya tienen un contacto creado que es el usuario registrado por parte de JGB. A continuación, damos clic en **Crear** 

|                                |                          |                                                                                                    | ₽ -                                               | <b>.</b>                         |
|--------------------------------|--------------------------|----------------------------------------------------------------------------------------------------|---------------------------------------------------|----------------------------------|
| AB Escritorio                  | Mi empresa               |                                                                                                    | VALIDAR FACTURA                                   | Pagos pendientes<br>\$ 0         |
| 🔐 Mi empresa                   |                          |                                                                                                    |                                                   |                                  |
| Mis facturas                   |                          | Personas de contacto                                                                                       |                                                   |                                  |
| 📙 Mis certificados             |                          | 100%                                                                                                    |                                                   |                                  |
| 🛱 Mis pedidos                  | Crear/Editar Contacto    |                                                                                                    |                                                   |                                  |
| ∰į Mis evaluaciones            |                          |                                                                                                    |                                                   |                                  |
| 🕍 Mis clientes                 |                          | Área de contacto:(obligatorio)                                                                             | Tipo de persona:(obliga                           | torio)                           |
|                                |                          | Ventas                                                                                                    | ▼ Natural                                         | -                                |
| ( <sup>1</sup> ) Cerrar sesión |                          | Tipo de documento:(obligatorio)                                                                            | Número de documento                               | (obligatorio)                    |
|                                |                          | Cedula de ciudadania                                                                                       | -                                                 |                                  |
|                                |                          | Primer nombre:(obligatorio)                                                                                | Segundo nombre:                                   |                                  |
|                                |                          | Pepito                                                                                                    |                                                   |                                  |
|                                | Quiénes Somos   Contacto | Primer anellido:(oblicatorio)<br>Copyright © 2019 www.btxblue.com Todos los derechos reservados. Chrome 20 | Segundo apellido:<br>0+, Safari 8+ y Firefox 15+. | Política de tratamiento de datos |

| iVendor a                      | E State State Sta | ₽   ₽   \$ \$                                  |
|--------------------------------|----------------------------------------------------------------------------------------------------|------------------------------------------------|
|                                | Primer nombre:(obligatorio)                                                                                                    | Segundo nombre:                                |
| 名 Escritorio                   | Pepito                                                                                                    |                                                |
|                                | Primer apellido:(obligatorio)                                                                                                    | Segundo apellido:                              |
| B Michael                      | Perez                                                                                                    |                                                |
| E Mis racturas                 | Email:(obligatorio)                                                                                                    | Teléfono fijo:                                 |
| . 🔝 Mis certificados           | ejemplo@jgb.com.co                                                                                                    |                                                |
| 題 Mis pedidos                  | Teléfono celular:(obligatorio)                                                                                                    | Dirección:(obligatorio)                        |
| 間i Mis evaluaciones            | 3213333333                                                                                                    | calle 5 # 5 - 55                               |
| ks Mis clientes                | País:(obligatorio)                                                                                                    | Región:(obligatorio)                           |
|                                | Colombia 👻                                                                                                    | VALLE DEL CAUCA                                |
| ( <sup>1</sup> ) Cerrar sesión | Ciudad:(obligatorio)                                                                                                    | ¿ Desea recibir notificaciones ?:(obligatorio) |
|                                | SANTIAGO DE CALI                                                                                                    | 5                                              |
|                                |                                                                                                    |                                                |
| Otiénes Somos L'ontacto Corre  | richt © 2019 www.btxblue.com Todos los derechos reservados. Chrome 20+ Safari                                                                                                    | CANCELAR CREAR                                 |
| Queres somos   Contacto   Copy | ngrit o 2013 minimizationecom routs its detectios reservados. Citione 201, selan                                                                                                    |                                                |

El campo **Área de Contacto** sirve para identificar claramente el propósito del nuevo contacto. Para este ejemplo, vamos a crear un contacto del área de ventas y diligenciamos todos los campos que nos solicita el formulario. Es importante que el campo del correo electrónico quede bien diligenciado para que la persona pueda recibir correctamente las notificaciones y en el campo **¿Desea recibir notificaciones?** Marcamos **Si**.

Finalmente dar clic en el botón **Crear.** el sistema nos confirma la creación y nos muestra el nuevo contacto en la lista:

|                    |                                                                                                    | ₽   🕶                                                                                                    | <b>↑ ↓</b>                       |
|--------------------|----------------------------------------------------------------------------------------------------|----------------------------------------------------------------------------------------------------|----------------------------------|
| 名 Escritorio       | Mi empresa                                                                                                   | VALIDAR FACTURA                                                                                                    | Pagos pendientes<br>\$ 0         |
| hi empresa         |                                                                                                    |                                                                                                    |                                  |
| Mis facturas       |                                                                                                    | <b>D</b>                                                                                                    |                                  |
| 🗒 Mis certificados |                                                                                                    | 100%                                                                                                    |                                  |
| 醬 Mis pedidos      |                                                                                                    |                                                                                                    |                                  |
| Mis evaluaciones   | Ingrese aquí las personas de contacto de su empresa<br>certificados de retención y validaciones de facturas. | a con las cuales JGB debe enviar notificaciones de pago, ordenes de c                                                                                                    | compra,                          |
| his clientes       | CONTACTOS                                                                                                    | INFORMACIÓN PERSONAL                                                                                                    |                                  |
| ල් Cerrar sesión   | Corporativo - MERQUIMICA S.A.S<br>Ventas - Pepito Perez                                                      | Perez<br>↓ Pepito<br>Perez<br>↓ 321333333<br>☞ ejemplo@jgb.com.co<br>♀ calle 5 # 5 - 55<br>↓ 321333333<br>☞ Colombia<br>1 Todos los derechos reservados. Chrome 20+. Safati 8+ v Firefox 15+. | Política de tratamiento de datos |

Una vez creado el contacto podemos ir a la parte de **Preferencias** y designar a diferentes contactos en diferentes notificaciones, esto facilita que las personas de cada área específica reciban las notificaciones solamente de su interés. A continuación, se detalla cómo parametrizar este apartado.

## Notificaciones

En la parte superior derecha del menú podrá encontrar la opción Mi Perfil

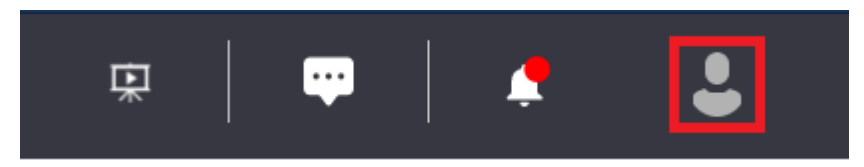

A continuación clic en Preferencias y en la parte derecha aparecerán las opciones de notificaciones

| iVendor 🔺                      |                          |                           | 포   🕶                                                                       | □   🔹 🔮 💧                        |
|--------------------------------|--------------------------|---------------------------|-----------------------------------------------------------------------------|----------------------------------|
| 船 Escritorio                   | Mi perfil                |                           | VALIDAR FACTURA                                                             | Pagos pendientes<br>\$ 0         |
| 🔐 Mi empresa                   |                          |                           |                                                                             |                                  |
| 📓 Mis facturas                 |                          | Preferencias              |                                                                             |                                  |
| 🔝 Mis certificados             |                          | Notificaciones            |                                                                             |                                  |
| 窗 Mis pedidos                  |                          | Cuando se realice el p    | ago de sus facturas                                                         |                                  |
| 📋 Mis evaluaciones             | Cambing fate             | Recibir email             | Si Si                                                                       |                                  |
| 🔛 Mis clientes                 | Cambiar toto             | Recibir SMS               | No                                                                          |                                  |
|                                | Información del usuario  | Escritorio                | No                                                                          |                                  |
| ( <sup>1</sup> ) Cerrar sesión | Seguridad                | Notificar a:              | Asignar contactos en área Financiera                                        | Ψ                                |
|                                | Preferencias             |                           |                                                                             |                                  |
|                                | Corror coción            | Cuando una factura est    | e disponible para pago                                                      |                                  |
|                                | Certal sesion            | Recibir email             | Si Si                                                                       |                                  |
|                                |                          | Recibir SMS               | No                                                                          |                                  |
|                                | Quiénes Somos   Contacto | Copyright © 2019 www.btxb | lue.com Todos los derechos reservados. Chrome 20+, Safari 8+ y Firefox 15+. | Política de tratamiento de datos |

Aquí se puede determinar cuáles son las notificaciones que le interesa recibir como proveedor de JGB y a qué tipos de usuarios llegará cada notificación.

En el caso del ejemplo vamos a buscar el apartado de las notificaciones de las órdenes de compra para verificar que tenemos encendidas las notificaciones vía email, está predeterminado que estas notificaciones le llegan a las Personas de contacto de tipo "Ventas".

|                                |                           | 🕮   🕶   🌲 💄                               |
|--------------------------------|---------------------------|-------------------------------------------|
|                                | Escritorio:               |                                           |
| නී Escritorio                  | Notificar a:              | Asignar contactos en área Financiera 👻    |
|                                | Constant and              |                                           |
| La Mi empresa                  | Cuando se le asigne un    | a orden de compra y/o servicios           |
| 🖺 Mis facturas                 | Recibir email:            |                                           |
| 問 Mis certificados             | Recibir SMS:              | No                                        |
| app, this calculated           | Escritorio:               | No No                                     |
| 國 Mis pedidos                  | Notificar a:              | Asignar contactos en área de Ventas 👻     |
| 🏥 Mis evaluaciones             |                           |                                           |
| 1 Mits disector                | Cuando acto disponibili   | a di revultada da autorada da presondarez |
| La mis cientes                 | Cuando este disponibio    | si                                        |
|                                | Recibir email:            |                                           |
| ( <sup>1</sup> ) Cerrar sesión | Recibir SMS:              | No                                        |
|                                | Escritorio:               | No No                                     |
|                                | Notificar a:              | Seleccionar Contactos:                    |
|                                |                           |                                           |
|                                | Constant                  | Redshired a sure foreture                 |
| Ottiépes Somer L'Antroto d     | Convright © 2019 www.btvb | ingacion de una ractura                   |

Vamos al final de las opciones y damos clic en el botón guardar

| 5 días antes de la fech | a limite de radicación de facturas   |         |
|-------------------------|--------------------------------------|---------|
| Recibir email:          | Si Si                                |         |
| Escritorio:             | No                                   |         |
| Notificar a:            | Asignar contactos en área Financiera | ~       |
|                         |                                      |         |
|                         |                                      | GUARDAR |

De esta manera el contacto que creamos comenzará a recibir las notificaciones cada vez que se emita una orden de compra.

## Consulta de Certificados

En el menú encontrará la opción de generación de certificados: Retención en la fuente, ICA y Rete IVA. Los certificados pueden ser descargados en formato PDF, se pueden visualizar en línea o pueden ser enviados por correo electrónico mediante las opciones que se encuentran a la derecha:

|                                |                          |                                        | 東                                                                      | 🕶   🌲 😩                          |
|--------------------------------|--------------------------|----------------------------------------|------------------------------------------------------------------------|----------------------------------|
| 轮 Escritorio                   | Mis certificados         | Fec                                    | ha limite de recepción de facturas:<br>Abril 30 de 2021 VALIDAR FACTUR | Pagos pendientes<br>\$ 0         |
| Mi empresa                     |                          |                                        |                                                                        |                                  |
| Mis facturas                   | RETENCIÓN EN LA FUENTI   | E (RTE.FTE.) RETENC                    | IÓN DE INDUSTRIA Y COMERCIO (ICA)                                      | RETENCIÓN DE IVA (IVA)           |
| 鼠 Mis certificados             | Tipo certificado         | ↑ ⊤ Periodo inicial certificado        | T Periodo final certificado                                            | т                                |
| 월 Mis pedidos                  | Año: 2016  Retención IVA | 01/01/2016                             | 29/02/2016                                                             | V (C) 🖂                          |
| 🗐 Mis evaluaciones             | Retención IVA            | 01/03/2016                             | 30/04/2016                                                             | ⊻ ⊙ ⊠                            |
| 🖽 Mis clientes                 |                          |                                        |                                                                        |                                  |
|                                |                          |                                        |                                                                        |                                  |
| ( <sup>1</sup> ) Cerrar sesión |                          |                                        |                                                                        |                                  |
|                                |                          |                                        |                                                                        |                                  |
|                                |                          |                                        |                                                                        |                                  |
|                                |                          |                                        |                                                                        |                                  |
|                                | Quiénes Somos   Contacto | Copyright © 2019 www.btxblue.com Todos | los derechos reservados. Chrome 20+, Safari 8+ y Firefox 15+.          | Política de tratamiento de datos |
|                                |                          |                                        |                                                                        |                                  |